## ZOOM ACCESS

- 1. In Google Chrome have students go to Zoom.com and click "join a meeting"
- 2. Students will enter the meeting ID number and click join
- 3. A window may pop up that says, "you'll need a new app to open this zoommtg link" IGNORE THIS!
- 4. Towards the bottom of the screen click "launch meeting" then click "join from your browser"

| zoom                                                                   | Support         | English 👻 |
|------------------------------------------------------------------------|-----------------|-----------|
|                                                                        |                 |           |
|                                                                        |                 |           |
|                                                                        |                 |           |
| When system dialog prompts, click <b>Open Zoom</b>                     | Meetings.       |           |
|                                                                        |                 |           |
| If you have Zoom Client installed, launch meeting. Otherwise, download | d and run Zoom. |           |
| If you cannot download or run the application, join from your b        | rowser.         |           |
| Convrint ©2020 Zoom Video Communications. Inc. All rights reser        | wed             |           |
| Privacy & Legal Policies                                               |                 | •         |
|                                                                        |                 |           |

- 5. Student will enter their name and Captcha code then click join
- 6. Student will enter their meeting passcode
- 7. Teacher will "admit" student to meeting

\*\*Students will still be unable to download the zoom app. Make sure they are using Google Chrome. This will not work in any other browser. \*\*